## **Directions for Windows Vista**

- 1. Close all programs in Windows.
- 2. Click on the <u>Start Menu.</u>
- 3. Click on the <u>Control Panel</u>.
- 4. Click on the <u>Sounds and Audio Devices</u> icon.
- 5. Under the "Sound Playback" section make sure your computers soundcard is selected under the default device, ex. Relatek, SoundBlaster, ect. (If using the U2 headphone/mic, select "C-Media USB Driver.")
- 6. Under the "Sound Recording" section make sure the selected default device in the "C-Media Driver"
- 7. Click apply, then OK.
- 8. Close all windows.
- 9. Re-open your recording software and begin recording.